### 進入環保標章查詢網站後

### 可依類別進入查詢

|                                                                |      | "          |             |                                             |              |  |
|----------------------------------------------------------------|------|------------|-------------|---------------------------------------------|--------------|--|
| 最新消息 HOT                                                       |      |            |             |                                             |              |  |
| 2022/7/18 HOT!林邊陷在進行式:屏東縣綠能生態永續之在地環境教育行旅                       |      | 常見的        | 的環保標電       | 章產品<br>———————————————————————————————————— |              |  |
| 2022/5/16 HOT! 高雄市回收 · 循環總動員活動 開跑啦 ~                           |      |            |             |                                             |              |  |
| 2022/5/16 HOT! 111年新竹環境教育繪本徵選<br>2022/5/2 HOT! 新北環保局×寶島淨鄉團「二手彩 | 電腦主機 | 筆記型電<br>腦  | 桌上型個<br>人電腦 | 顯示器                                         | 可攜式投<br>影機   |  |
| 妝募集活動」<br>                                                     |      | •          |             | 1                                           |              |  |
| 規格標準,歡迎廠商提出申請!<br>                                             | 列印機  | 影像輸出<br>裝置 | 掃描器         | 原生碳粉<br>匣                                   | 回收再利<br>用碳粉匣 |  |
| 及「使用回收紙之包裝用品」環保標章規格標準,<br>2022/4/6 HOT! 公告「回收再生塑膠品和橡膠品」        |      |            |             |                                             | Ø.           |  |

## 網頁往下捲,也可看到「環保產品查詢」

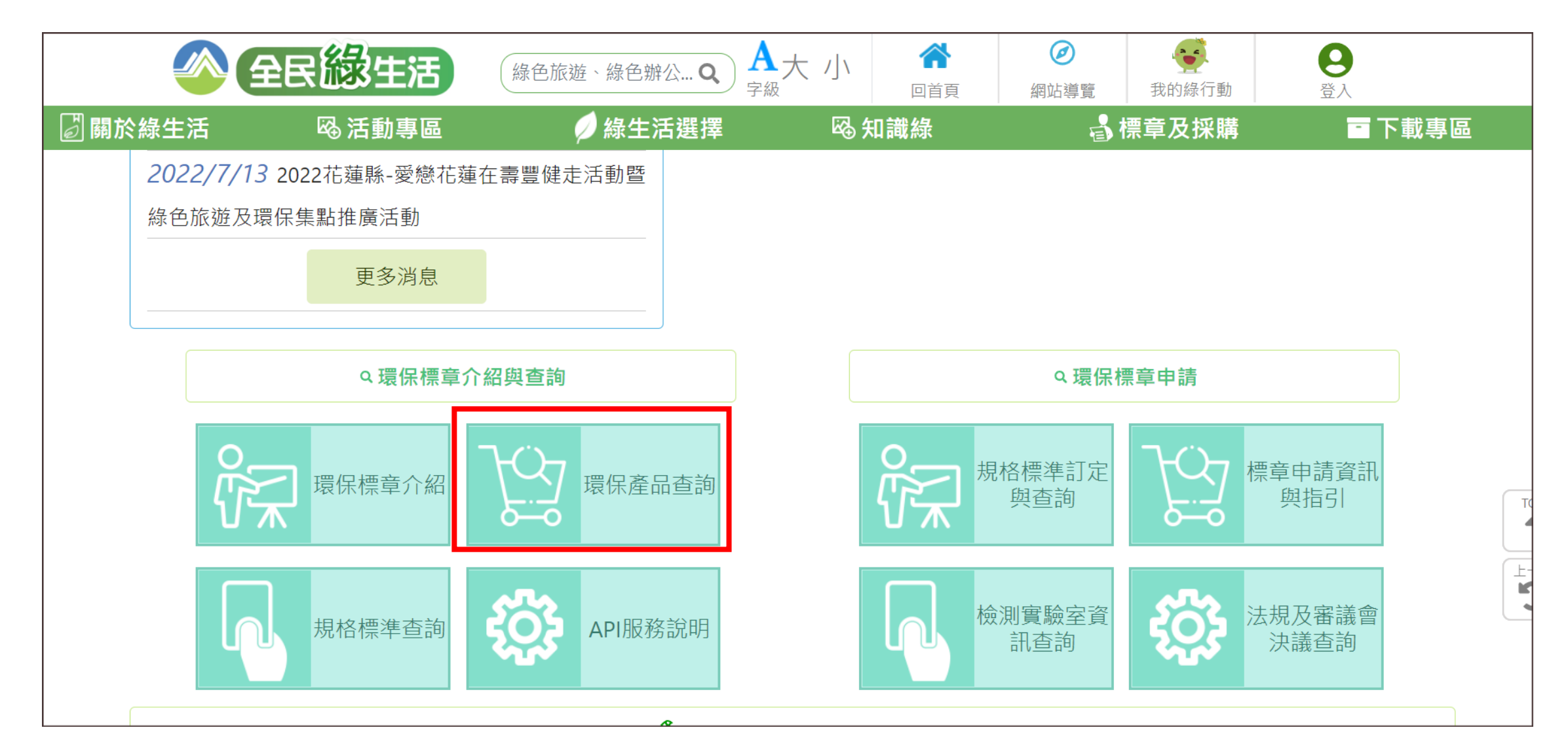

# 以「捷元GENUINE GP888-11M」來查詢 廠商中英文名,擇一即可,中英都輸入會查不到結果

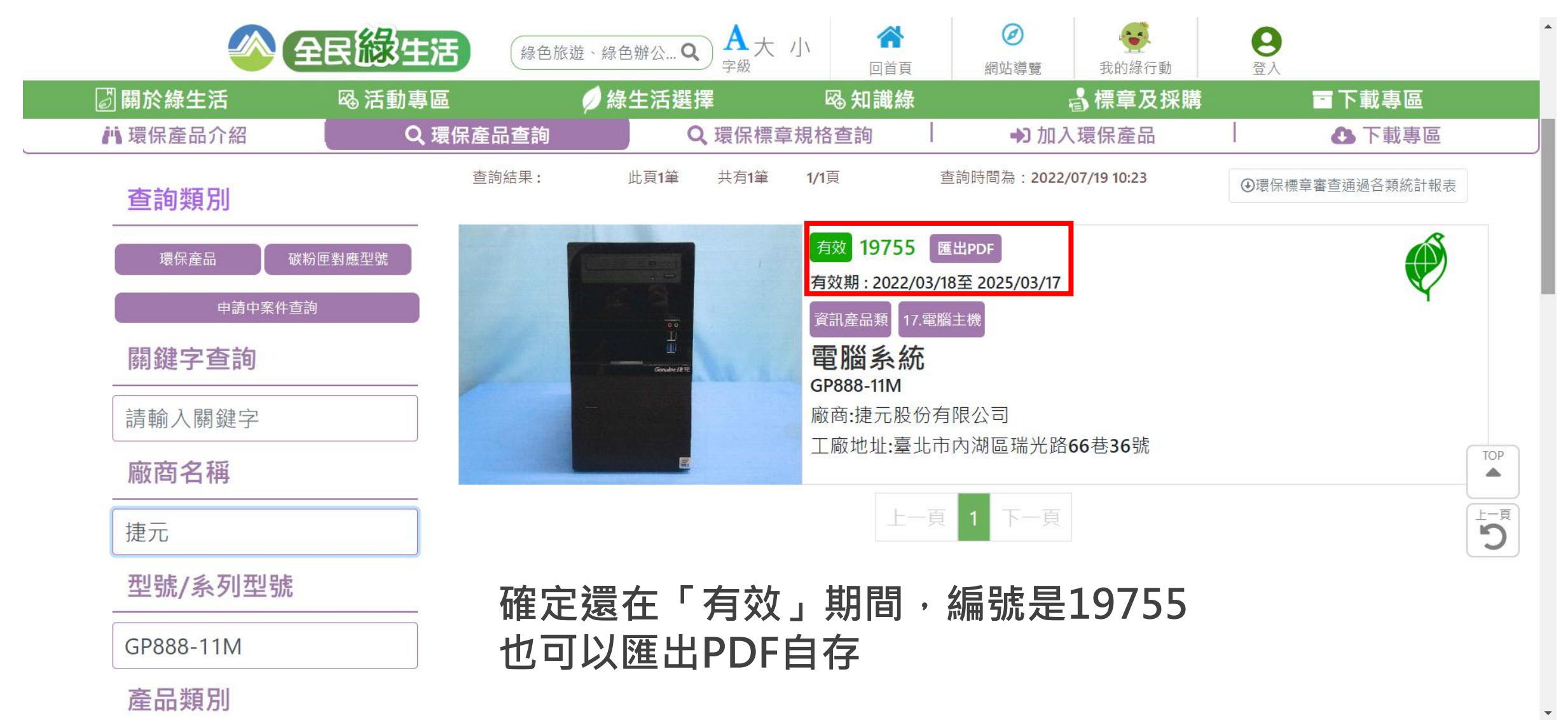

### ● 第一類環保標章產品資料 PDF內容大致有這些

| 產品名稱           | 電腦系統 Computer System        |           |  |  |  |  |  |  |
|----------------|-----------------------------|-----------|--|--|--|--|--|--|
| 型號             | GP888-11M                   |           |  |  |  |  |  |  |
| 系列型號           | GP888-11M-V2 、 GP888-11M-V3 |           |  |  |  |  |  |  |
| EPEAT產 品之      |                             |           |  |  |  |  |  |  |
| BSMI登載型號       |                             |           |  |  |  |  |  |  |
| EPEAT產 品之      |                             |           |  |  |  |  |  |  |
| BSMI登載系列型號     |                             |           |  |  |  |  |  |  |
| 產品分類及規格標準      | 資訊產品類                       |           |  |  |  |  |  |  |
|                | 17 電腦主機                     |           |  |  |  |  |  |  |
| 驗證機構           | 財團法人台灣商品檢測驗證中心              |           |  |  |  |  |  |  |
| 環保標章編號及<br>證明書 | 編號                          | 19755     |  |  |  |  |  |  |
|                | 簽(續)約日                      | 2022/3/18 |  |  |  |  |  |  |
|                | 到期日                         | 2025/3/17 |  |  |  |  |  |  |
|                | 展延到期日                       |           |  |  |  |  |  |  |
|                | 狀態                          | 有效        |  |  |  |  |  |  |
|                | 備註說明                        |           |  |  |  |  |  |  |
| 廠商名稱           | 捷元股份有限公司                    |           |  |  |  |  |  |  |
|                |                             |           |  |  |  |  |  |  |